The reserved thesis topics in the Tematikon will be assigned by the supervisor to the registered students. This assignment of the topic will create the official assignment of the thesis description in the Tematikon..

## The creation of the thesis description in the application Tematikon

1. After logging in, the student selects from the menu "My assignment".

| - | Dashboard<br>Tematikon B                              | Adminis   | matikon Kapo<br>ration of Assignment of P | Final Theses      |                                                      |                                                                        |           |                     |        |
|---|-------------------------------------------------------|-----------|-------------------------------------------|-------------------|------------------------------------------------------|------------------------------------------------------------------------|-----------|---------------------|--------|
|   | Overview of All Topics<br>My Topics<br>Booking Topics | 🖽 List o  | f Assignment of Theses                    |                   |                                                      |                                                                        |           |                     | - * ×  |
| + | All Assignments                                       |           |                                           |                   |                                                      |                                                                        |           |                     | ¢      |
| ł | My Assignments                                        | ld+       | Name                                      | thesis supervisor | student                                              | program                                                                | ac. year  | assignment status 0 | Action |
| D | Praktikon 🗉                                           |           |                                           |                   |                                                      | all programs 🗸 🗸                                                       | ali v     | all states 🗸        |        |
|   |                                                       | 14        | Testing name                              | Lucie Vavrušková  | Filip Testikovič<br>[č. studia: 120744 / učo: 53604] | Rine taketines old<br>Ekonomika a management sp.<br>Obchod a markeling | 2023/2024 | edit                | e 💿    |
|   |                                                       | ( Rems: 1 | - 1 from 1 )                              |                   |                                                      |                                                                        |           |                     | 10 🗸   |

2. The student clicks on the pencil icon, C this allows the student to edit the assignment of the

Diploma Thesis. Eye icon is used to display the assignment. After the assignment has been edited by the student in consultation with the supervisor, the student must not forget to **save** the assignment. To save, click on the blue **save** button.

| E List of Assignment of Theses                                                                                                    |            |               |   |  | - * ×      |
|----------------------------------------------------------------------------------------------------|------------|---------------|---|--|------------|
| thesis supervisor                                                                                                    |            | academic year |   |  |            |
| Sokalová Lucie [doktorand]                                                                                                    |            | 2023/2024     | ٥ |  |            |
| the name of assignment CZ                                                                                                    |            |               |   |  |            |
| Testing name                                                                                                    |            |               |   |  | 0          |
| the name of assignment EN                                                                                                    |            |               |   |  |            |
| Testing name                                                                                                    |            |               |   |  | 0          |
| schedule                                                                                                    |            |               |   |  |            |
| <ol> <li>Search for basic relevant literature resources by XXXX,20XX</li> <li>Elaboration of individual chapters by XX.XX.20XX</li> <li>Elaboration of conclusion by XX.XX.20XX</li> <li>Thesis submission to IS SU by XX.XX.20XX</li> </ol> |            |               |   |  | 0          |
| official assignment                                                                                                    |            |               |   |  |            |
| Testing paragraph for the english manual, here should be annotation from the                                                                                                    | he thesis. |               |   |  | Θ          |
|                                                                                                    |            |               |   |  | Close Save |

**3.** After the supervisor reads the revised assignment, the supervisor forwards it to the student for approval (the supervisor's approval closes the assignment), the student must **AGREE TO THE ASSIGNMENT**. This consent is given by clicking on the pink button seen in the figure below.

| List of Assignment of These            | 5                                                                                                    |                                                      |                                                 |           |                      | - ? ×           |
|----------------------------------------|----------------------------------------------------------------------------------------------------|------------------------------------------------------|-------------------------------------------------|-----------|----------------------|-----------------|
|                                        |                                                                                                    |                                                      |                                                 |           |                      | ٥               |
| - Nortie                               | thesis supervisor                                                                                                    | student                                              | program                                         | ac. year  | essignment status \$ | Action          |
|                                        |                                                                                                    |                                                      | afi programs 🗸 🗸                                | at v      | all states           | : Grant consent |
| Testing name                           | Lucie Vavrušková                                                                                                    | Filip Testikovič<br>(ć. studar 120744 / učo: 53604 ) | Exanomika a management sp<br>Obchod a manketing | 2023/2024 | waiting for approval |                 |
| 1710:                                  | Testing name                                                                                                    |                                                      |                                                 |           |                      |                 |
| ame in English:<br>aboration schedule: | Testing name<br>1. Search for basic relevant literature resources by XX<br>2. Elaboration of individual chapters by XX XX 20XX<br>3. Elaboration of conclusion by XXX XX 20XX<br>4. Thesis submission to IS SU by XX XX 20XX | XX 20XX                                              |                                                 |           |                      |                 |
| e framework content:                   | Testing paragraph for the english manual, here should                                                                                                    | be annotation from the thesis.                       |                                                 |           |                      |                 |
|                                        | Expected range of bachelor thesis is 35-45 pages.                                                                                                    |                                                      |                                                 |           |                      |                 |
| inge:                                  |                                                                                                    |                                                      |                                                 |           |                      |                 |

The system will ask the student if they really want to insert their consent to the description. To confirm the description, click "ANO" (Yes) button, to reject, click "NE" (No) button. By clicking "ANO" the student approves the description of the Master thesis with this step.

| A Daviboan<br>Direction A                                        | Tematikon Kapo - Amminiationi Angrimited Paul Them |      |                                                                                                    |                                                                                                    |         |     |     |  |   |  |
|------------------------------------------------------------------|----------------------------------------------------|------|----------------------------------------------------------------------------------------------------|----------------------------------------------------------------------------------------------------|---------|-----|-----|--|---|--|
| Hy Topics<br>General Topics<br>Architejiothers<br>My Assignments | 14-                                                | have |                                                                                                    |                                                                                                    | student | -   |     |  | • |  |
| 6 10<br>6                                                        | -                                                  | -    | Do you really want to inser<br>By insiding consort, the assignment will be<br>Assignment the Testing name<br>To cancel this action, etc. the "No" button, b | t consent with assignment no ?<br>satritied to approval of the final thesis no. 511<br>a confern, dick the "Yes" buttee | 14?     | Зие | Ano |  |   |  |

**4.** The assignment of the Diploma Thesis approved by the student and the supervisor goes to the **STUDY PROGRAM GUARANTOR** to expresses his approval in this step.

| A | Temation B                        | A Te    | ematikon Kapo - Aannen             | tion of Ausgroment of Final Theses |                                                |                                                                |           |                      |    |      |  |  |
|---|-----------------------------------|---------|------------------------------------|------------------------------------|------------------------------------------------|----------------------------------------------------------------|-----------|----------------------|----|------|--|--|
| ľ | Overview of All Topics            | 🖽 List  | 🖽 List of Assignment of Theses 🗕 🚽 |                                    |                                                |                                                                |           |                      |    |      |  |  |
|   | flooking Topics                   |         |                                    |                                    |                                                |                                                                |           |                      |    | •    |  |  |
| 1 | All Assignments<br>My Assignments | 14+     | Rate                               | thesis agenvisar                   | whethered                                      | Insteam                                                        | ac. year  | compresent status \$ | A  | Bov1 |  |  |
| 0 | Pratikon 🛛                        |         |                                    |                                    |                                                | all brodrama 🤟 🗠                                               | all v     | all states           | ~  |      |  |  |
|   | 0                                 | 14      | Texting name                       | Lucle WavaBlank                    | Filip Testiković<br>[1. wuda (20144/uče 53664] | Distriction a mail agreement op<br>Obsited a mail agreement op | 2023/2024 | approval             |    | •    |  |  |
|   |                                   | .(1)(1) | (-ftunt)                           |                                    |                                                |                                                                |           |                      | 10 | 1ú   |  |  |

**5.** If the guarantor of the master thesis decides to return the master thesis description for rework, steps 2 and 3 are again used and the master thesis description is modified according to the guarantor's request and the master thesis description is resubmitted for approval..

From: https://uit.opf.slu.cz/ - Ústav informačních technologií

Permanent link: https://uit.opf.slu.cz/en:issu\_navodzadanitematikon

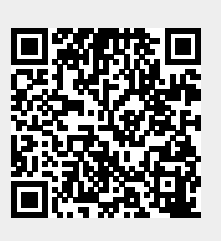

Last update: 2025/03/11 12:17